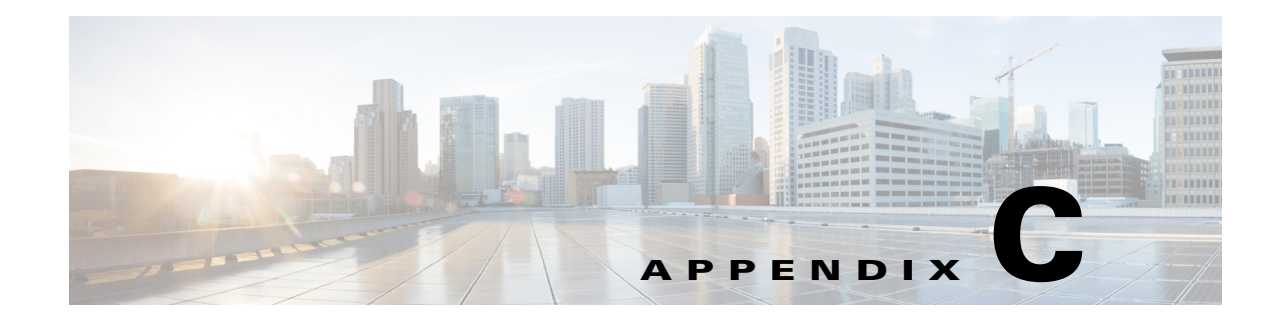

# **Operations User Interface Reference**

This chapter is a reference for Cisco Identity Services Engine (ISE) user interface elements, and contains the settings for the following features:

- Recent RADIUS Authentications, page C-1
- Diagnostic Tools, page C-4

## **Recent RADIUS Authentications**

The following table describes the fields on the Authentications page, which displays recent RADIUS authentications. The navigation path for this page is: Operations > Authentications > Show Live Authentication.

| Option                           | Usage Guidelines                                                                                                    |  |
|----------------------------------|----------------------------------------------------------------------------------------------------|--|
| Misconfigured                    | Shows the number of times misconfigured supplicants were detected in last 24 hours.                                                                                                    |  |
| Supplicants                      | <b>Note</b> Do not consider supplicants that stopped responding, as misconfigured supplicants.                                                                                                    |  |
| Misconfigured<br>Network Devices | Shows the number of times misconfigured network devices were detected in last 24 hours.                                                                                                    |  |
| RADIUS Drops                     | Shows the number of times the RADIUS requests were dropped in last 24 hours.                                                                                                    |  |
|                                  | <b>Note</b> The number of dropped RADIUS requests that this option displays does not include the drop counts corresponding to the RADIUS Accounting requests. You can view details corresponding to these RADIUS Accounting requests drops in the RADIUS Errors report. For more information on the RADIUS Errors report, see "Available Reports" section on page 26-6. |  |
| Client Stopped                   | Shows the number of times the client stopped responding in last 24 hours.                                                                                                    |  |
| Responding                       | <b>Note</b> Do not consider supplicants that stopped responding, as misconfigured supplicants.                                                                                                    |  |
| Repeat Counter                   | Shows the number of time the authentication requests were repeated in last 24 hours, without any change in the context of identity, network devices, and authorization                                                                                                    |  |
| Time                             | Shows the time that the log was received by the monitoring and troubleshooting collection agent.<br>This column is required and cannot be deselected.                                                                                                    |  |
| Status                           | Shows if the authentication was successful or a failure. This column is required and cannot be deselected. Green is used to represent passed authentications. Red is used to represent failed authentications.                                                                                                    |  |

### Table C-1Live Authentications

| Option                     | Usage Guidelines                                                                                                    |
|----------------------------|----------------------------------------------------------------------------------------------------|
| Details                    | Brings up a report when you click the magnifying glass icon, allowing you to drill down and view more detailed information on the selected authentication scenario. This column is required and cannot be deselected. |
| Username                   | Shows the username that is associated with the authentication.                                                                                                    |
| Endpoint ID                | Shows the unique identifier for an endpoint, usually a MAC or IP address.                                                                                                    |
| IP Address                 | Shows the IP address of the endpoint device.                                                                                                    |
| Network Device             | Shows the IP address of the Network Access Device.                                                                                                    |
| Device Port                | Shows the port number at which the endpoint is connected.                                                                                                    |
| Authorization Profiles     | Shows an authorization profile that was used for authentication.                                                                                                    |
| Identity Group             | Shows the identity group that is assigned to the user or endpoint, for which the log was generated.                                                                                                    |
| Posture Status             | Shows the status of posture validation and details on the authentication.                                                                                                    |
| Event                      | Shows the event status.                                                                                                    |
| Failure Reason             | Shows a detailed reason for failure, if the authentication failed.                                                                                                    |
| Auth Method                | Shows the authentication method that is used by the RADIUS protocol, such as Microsoft Challenge Handshake Authentication Protocol version 2 (MS-CHAPv2), IEE 802.1x or dot1x, and the like.                          |
| Authentication<br>Protocol | Shows the authentication protocol used, such as Protected Extensible Authentication Protocol (PEAP), Extensible Authentication Protocol (EAP), and the like.                                                          |
| Security Group             | Shows the group that is identified by the authentication log.                                                                                                    |
| Server                     | Indicates the Policy Service from which the log was generated.                                                                                                    |
| Session ID                 | Shows the session ID.                                                                                                    |

### Table C-1 Live Authentications (continued)

#### **Related Topics**

Monitoring Live Authentications, page 25-13

## **Show Live Sessions**

The following table describes the fields on the live sessions page, which displays live authentication sessions. The navigation path for this page is: Operations > Authentications > Show Live Sessions.

| Field               | Description                                                                                                    |
|---------------------|----------------------------------------------------------------------------------------------------|
| Reset Repeat Counts | Click to reset the Retry options for all the endpoints                                                               |
| Initiated           | Shows the timestamp when the authentication session was initiated.                                                   |
| Updated             | Shows the timestamp when the session was last updated due to any change, like a CoA action.                          |
| Session Status      | Shows the current status of the endpoint device.                                                                     |
| CoA Action          | Use this to dynamically change the authorization of an active RADIUS session or disconnect an active RADIUS session. |
| Repeat Count        | Shows the number of times the session has been retried                                                               |

Table C-2 Live Sessions

| Field                      | Description                                                                                                    |
|----------------------------|----------------------------------------------------------------------------------------------------|
| Endpoint ID                | Shows the unique identifier for an endpoint, usually a MAC or IP address.                                                                                                    |
| Identity                   | Shows the username of the endpoint device.                                                                                                    |
| IP Address                 | Shows the IP address of the endpoint device.                                                                                                    |
| Endpoint Profile           | Shows the endpoint profile for the device.                                                                                                    |
| Posture Status             | Shows the status of posture validation and details on the authentication.                                                                                                    |
| Security Group             | Shows the group that is identified by the authentication log.                                                                                                    |
| Server                     | Indicates the Policy Service from which the log was generated.                                                                                                    |
| Auth Method                | Shows the authentication method that is used by the RADIUS protocol, such as Microsoft Challenge Handshake Authentication Protocol version 2 (MS-CHAPv2), IEE 802.1x or dot1x, and the like. |
| Authentication<br>Protocol | Shows the authentication protocol used, such as Protected Extensible Authentication Protocol (PEAP), Extensible Authentication Protocol (EAP), and the like.                                 |
| NAS IP Address             | Shows IP address of the network devices.                                                                                                    |
| Device Port                | Shows the connected port to the network device.                                                                                                    |

| Table C-2 | Live Sessions | (continued) |
|-----------|---------------|-------------|
|-----------|---------------|-------------|

### **Live Authentication Details**

The following table describes the fields on the live authentication details drill-down page. The navigation path for this page is: Operations > Authentications > Show Live Authentication > Details Icon. This page also displays text that describes the link between session entry and passed authentication entry.

| Field                            | Description                                                               |
|----------------------------------|---------------------------------------------------------------------------|
| Event                            | Shows the number of successful passed authentication events.              |
| Username                         | Shows the username that is associated with the authentication.            |
| Endpoint Id                      | Shows the unique identifier for an endpoint, usually a MAC or IP address. |
| Endpoint Profile                 | Shows the endpoint profile for the device.                                |
| Authorization Profiles           | Shows an authorization profile that was used for authentication.          |
| AuthorizationPolicyM atchedRule  | Shows the authorization policy rule used for authentication.              |
| ISEPollicySetName                | Shows the ISE policy set name.                                            |
| IdentitySelectionMatc<br>hedRule | Shows the identity selection rule used for authentication.                |
| Source Timestamp                 | Shows the time stamp of the source.                                       |
| Recieved Timestamp               | Shows the time when the authorization event is recieved.                  |
| Policy Server                    | Shows the policy server name.                                             |
| Failure Reason                   | Shows the reason for failed authentications.                              |

Table C-3 Live Authentication Drill-down

## **Diagnostic Tools**

This section contains the following topics:

- RADIUS Authentication Troubleshooting Settings, page C-4
- Execute Network Device Command Settings, page C-5
- Evaluate Configuration Validator Settings, page C-5
- Posture Troubleshooting Settings, page C-6
- TCP Dump Settings, page C-6
- SXP-IP Mappings, page C-7
- IP User SGT, page C-8
- Device SGT Settings, page C-9
- Progress Details Settings, page C-10
- Results Summary, page C-10

### **RADIUS Authentication Troubleshooting Settings**

The following table describes the fields on the RADIUS authentication troubleshooting page which allow you to identify and resolve RADIUS authentication problems. The navigation path for this page is: Operations > Troubleshoot > Diagnostic Tools > General Tools > RADIUS Authentication Troubleshooting.

| Option                  | Usage Guidelines                                                                                                    |
|-------------------------|----------------------------------------------------------------------------------------------------|
| Username                | Enter the username of the user whose authentication you want to troubleshoot.                                                                                                    |
| MAC Address             | Enter the MAC address of the device that you want to troubleshoot.                                                                                                    |
| Audit Session ID        | Enter the audit session ID that you want to troubleshoot.                                                                                                    |
| NAS IP                  | Enter the NAS IP address.                                                                                                    |
| NAS Port                | Enter the NAS port number.                                                                                                    |
| Authentication Status   | Choose the status of your RADIUS authentication.                                                                                                    |
| Failure Reason          | Enter the failure reason or click <b>Select</b> to choose a failure reason from a list. Click <b>Clear</b> to clear the failure reason.                                                                               |
| Time Range              | Select a time range. The RADIUS authentication records that are created during this time range are used.                                                                                                    |
| Start Date-Time         | If you choose Custom Time Range, enter the start date and time, or click the calendar icon to select the start date and time. The date should be in the <i>mm/dd/yyyy</i> format and time in the <i>hh:mm</i> format. |
| End Date-Time           | If you choose Custom Time Range, enter the end date and time, or click the calendar icon to select the end date and time. The date should be in the <i>mm/dd/yyyy</i> format and time in the <i>hh:mm</i> format.     |
| Fetch Number of Records | Choose the number of records that you want to fetch from the drop-down list: 10, 20, 50, 100, 200, or 500.                                                                                                    |

### Table C-4 RADIUS Authentication Troubleshooting Settings

#### **Related Topics**

Troubleshooting Unexpected RADIUS Authentication Results, page 25-18

### **Execute Network Device Command Settings**

The following table describes the fields on the Execute Network Device Command page, which you use to execute the **show** command on a network device. The navigation path for this page is: Operations > Troubleshoot > Diagnostic Tools > General Tools > Execute Network Device Command.

Table C-5 Execute Network Device Command Settings

| Option            | Usage Guidelines                                                                 |
|-------------------|----------------------------------------------------------------------------------|
| Enter Information |                                                                                  |
| Network Device IP | Enter the IP address of the network device on which you want to run the command. |
| Command           | Enter the <b>show</b> command.                                                   |

#### **Related Topics**

Executing IOS Show Commands to Check Configuration, page 25-19

### **Evaluate Configuration Validator Settings**

The following table describes the fields on the Evaluate Configuration Validator page, which you use to evaluate the configuration of a network device and identify any configuration problems. The navigation path for this page is: Operations > Troubleshoot > Diagnostic Tools > General Tools > Evaluate Configuration Validator.

| Option                                                                                          | Usage Guidelines                                                                                               |
|-------------------------------------------------------------------------------------------------|----------------------------------------------------------------------------------------------------|
| Enter Information                                                                               |                                                                                                    |
| Network Device IP                                                                               | Enter the IP address of the network device whose configuration you want to evaluate.                           |
| Select the configuration items below that you want to compare against the recommended template. |                                                                                                    |
| AAA                                                                                             | This option is selected by default.                                                                            |
| RADIUS                                                                                          | This option is selected by default.                                                                            |
| Device Discovery                                                                                | This option is selected by default.                                                                            |
| Logging                                                                                         | This option is selected by default.                                                                            |
| Web Authentication                                                                              | Check this check box to compare the web authentication configuration.                                          |
| Profiler Configuration                                                                          | Check this check box to compare the Profiler configuration.                                                    |
| SGA                                                                                             | Check this check box if you want to compare Security Group Access configuration.                               |
| 802.1X                                                                                          | Check this check box if you want to compare the 802.1X configuration, and choose one of the available options. |

Table C-6 Evaluate Configuration Validator Settings

#### **Related Topics**

Troubleshooting Network Device Configuration Issues, page 25-20

### **Posture Troubleshooting Settings**

The following table describes the fields on the Posture troubleshooting page, which you use to find and resolve posture problems on the network. The navigation path for this page is: Operations > Troubleshoot > Diagnostic Tools > General Tools > Posture Troubleshooting.

 Table C-7
 Posture Troubleshooting Settings

| Option                                                | Usage Guidelines                                                                                                    |  |
|-------------------------------------------------------|----------------------------------------------------------------------------------------------------|--|
| Search and Select a Posture event for troubleshooting |                                                                                                    |  |
| Username                                              | Enter the username to filter on.                                                                                                    |  |
| MAC Address                                           | Enter the MAC address to filter on, using format: xx-xx-xx-xx-xx                                                                                                    |  |
| Posture Status                                        | Select the authentication status to filter on:                                                                                                    |  |
| Failure Reason                                        | Enter the failure reason or click <b>Select</b> to choose a failure reason from a list.<br>Click <b>Clear</b> to clear the failure reason.                                                                                              |  |
| Time Range                                            | Select a time range. The RADIUS authentication records that are created during this time range are used.                                                                                                    |  |
| Start Date-Time:                                      | (Available only when you choose Custom Time Range) Enter the start date and time, or click the calendar icon to select the start date and time. The date should be in the <i>mm/dd/yyyy</i> format and time in the <i>hh:mm</i> format. |  |
| End Date-Time:                                        | (Available only when you choose Custom Time Range) Enter the end date and time, or click the calendar icon to select the start date and time. The date should be in the <i>mm/dd/yyyy</i> format and time in the <i>hh:mm</i> format.   |  |
| Fetch Number of Records                               | Select the number of records to display: 10, 20, 50, 100, 200, 500                                                                                                    |  |
| Search Result                                         |                                                                                                    |  |
| Time                                                  | Time of the event                                                                                                    |  |
| Status                                                | Posture status                                                                                                    |  |
| Username                                              | User name associated with the event                                                                                                    |  |
| MAC Address                                           | MAC address of the system                                                                                                    |  |
| Failure Reason                                        | Failure reason for the event                                                                                                    |  |

#### **Related Topics**

Troubleshooting Endpoint Posture Failure, page 25-20

### **TCP Dump Settings**

The following table describes the fields on the **tcpdump** utility page, which you use to monitor the contents of packets on a network interface and troubleshoot problems on the network as they appear. The navigation path for this page is: Operations > Troubleshoot > Diagnostic Tools > General Tools > TCP Dump.

| Option            | Usage Guidelines                                                                                                    |
|-------------------|----------------------------------------------------------------------------------------------------|
| Status            | Stopped—the tcpdump utility is not running                                                                                                    |
|                   | • Start—Click to start the tcpdump utility monitoring the network.                                                                                                    |
|                   | • Stop—Click to stop the tcpdump utility                                                                                                    |
| Host Name         | Choose the name of the host to monitor from the drop-down list.                                                                                                    |
|                   | <b>Note</b> Inline Posture Nodes are not supported.                                                                                                    |
| Network Interface | Choose the network interface to monitor from the drop-down list.                                                                                                    |
|                   | <b>Note</b> You must configure all network interface cards (NICs) with an IPv4 or IPv6 address so that they are displayed in the Cisco ISE Admin portal.                            |
| Promiscuous Mode  | • On—Click to turn on promiscuous mode (default).                                                                                                    |
|                   | • Off—Click to turn off promiscuous mode.                                                                                                    |
|                   | Promiscuous mode is the default packet sniffing mode. It is recommended that you leave it set to On. In this mode the network interface is passing all traffic to the system's CPU. |
| Filter            | Enter a boolean expression on which to filter. Standard tcpdump filter expressions are supported.                                                                                   |
| Format            | Select a format for the tcpdump file.                                                                                                    |
| Dump File         | Displays data on the last dump file, such as the following:                                                                                                    |
|                   | Last created on Wed Apr 27 20:42:38 UTC 2011 by admin                                                                                                    |
|                   | File size: 3,744 bytes<br>Format: Raw Packet Data<br>Host Name: Positron<br>Network Interface: GigabitEthernet 0<br>Promiscuous Mode: On                                            |
|                   | • Download—Click to download the most recent dump file.                                                                                                    |
|                   | • Delete—Click to delete the most recent dump file.                                                                                                    |

#### **Related Topics**

Using TCP Dump to Monitor Network Traffic, page 25-21

### **SXP-IP Mappings**

The following table describes the fields on the SXP-IP mappings page, which you use to compare mappings between a device and its peers. The navigation path for this page is: Operations > Troubleshoot > Diagnostic Tools > Security Group Access Tools > SXP-IP Mappings.

#### **Peer SXP Devices**

#### Table C-9Peer SXP Devices for SXP-IP Mappings

| Option                               | Usage Guidelines                                                                                                    |
|--------------------------------------|----------------------------------------------------------------------------------------------------|
| Peer SXP Devices                     |                                                                                                    |
| Peer IP Address                      | IP address of the peer SXP device.                                                                                                    |
| VRF                                  | The VRF instance of the peer device.                                                                                                    |
| Peer SXP Mode                        | The SXP mode of the peer device; for example, whether it is a speaker or a listener.                                                                                                    |
| Self SXP Mode                        | The SXP mode of the network device; for example, whether it is a speaker or a listener.                                                                                                    |
| Connection State                     | The status of the connection.                                                                                                    |
| Common Connection Parameters         |                                                                                                    |
| User Common Connection<br>Parameters | <ul> <li>Check this check box to enable common connection parameters for all the peer SXP devices.</li> <li>Note If the common connection parameters are not specified or if they do not work for some reason, the Expert Troubleshooter again prompts you for connection</li> </ul> |
| Username                             | Enter the username of the peer SXP device.                                                                                                    |
| Password                             | Enter the password to gain access to the peer device.                                                                                                    |
| Protocol                             | <ul> <li>Choose the protocol.</li> <li>Note Telnet is the default option. If you choose SSHv2, you must ensure that SSH connections are enabled on the network device.</li> </ul>                                                                                                    |
| Port                                 | • Enter the port number. The default port number for Telnet is 23 and SSH is 22.                                                                                                    |
| Enable Password                      | Enter the enable password if it is different from your login password.                                                                                                    |
| Same as login password               | Check this check box if your enable password is the same as your login password.                                                                                                    |

#### **Related Topics**

Troubleshooting Connectivity Issues in an SGA-Enabled Network with SXP-IP Mappings, page 25-23

### **IP User SGT**

The following table describes the fields on the IP User SGT page, which you use to compare IP-SGT values on a device with an ISE assigned SGT. The navigation path for this page is: Operations > Troubleshoot > Diagnostic Tools > Security Group Access Tools > IP User SGT.

### Table C-10 IP User SGT

| Option            | Usage Guidelines                                                       |
|-------------------|------------------------------------------------------------------------|
| Enter Information |                                                                        |
| Network Device IP | Enter the IP address of the network device.                            |
| Filter Results    |                                                                        |
| Username          | Enter the username of the user whose records you want to troubleshoot. |

| Table C-10 | IP User SGT (continued) |
|------------|-------------------------|
|------------|-------------------------|

| Option          | Usage Guidelines                                                         |
|-----------------|--------------------------------------------------------------------------|
| User IP Address | Enter the IP address of the user whose records you want to troubleshoot. |
| SGT             | Enter the user SGT value.                                                |

#### **Related Topics**

Troubleshooting Connectivity Issues in an SGA-Enabled Network with IP-SGT Mappings, page 25-24

### **Device SGT Settings**

The following table describes the fields on the Device SGT page, which you use to compare the device SGT with the most recently assigned value. The navigation path for this page is: Operations > Troubleshoot > Diagnostic Tools > Security Group Access Tools > Device SGT.

#### Table C-11 Device SGT Settings

| Option                                      | Usage Guidelines                                                                                                    |
|---------------------------------------------|----------------------------------------------------------------------------------------------------|
| Enter Information                           | ·                                                                                                    |
| Network Device IPs (comma-separated list)   | Enter the network device IP addresses (whose device SGT you want to compare with an ISE-assigned device SGT) separated by commas. |
| Common Connection Parameters                |                                                                                                    |
| Use Common Connection Parameters Sel<br>con | Select this check box to use the following common connection parameters for comparison:                                           |
|                                             | • Username—Enter the username of the network device.                                                                              |
|                                             | • Password—Enter the password.                                                                                                    |
|                                             | • Protocol—Choose the protocol.                                                                                                   |
|                                             | <b>Note</b> Telnet is the default option. If you choose SSHv2, SSH connections must be enabled on the network device.             |
|                                             | • Port—Enter the port number. The default port number for Telnet is 23 and SSH is 22.                                             |
| Enable Password                             | Enter the enable password if it is different from your login password.                                                            |
| Same as login password                      | Select this check box if your enable password is the same as your login password.                                                 |

### **Related Topics**

Troubleshooting Connectivity Issues in an SGA-Enabled Network by Comparing Device SGT Mappings, page 25-24

### **Progress Details Settings**

The following table describes the fields on the Progress Details page, which is displayed when you click the **User Input Required** button in any of the diagnostic tools. This page displays detailed troubleshooting information. The navigation path for this page is: Operations > Troubleshoot > Diagnostic Tools > *Any Diagnostic Tool*.

| Table C-12 | Progress Details Settings |
|------------|---------------------------|
|------------|---------------------------|

| Option                                                   | Usage Guidelines                                                                                                    |
|----------------------------------------------------------|----------------------------------------------------------------------------------------------------|
| Specify Connection Parameters for Network Device a.b.c.d |                                                                                                    |
| Username                                                 | Enter the username for logging in to the network device.                                                                               |
| Password                                                 | Enter the password.                                                                                                    |
| Protocol                                                 | Choose the protocol.                                                                                                    |
|                                                          | <b>Note</b> Telnet is the default option. If you choose SSHv2, you must ensure that SSH connections are enabled on the network device. |
| Port                                                     | Enter the port number.                                                                                                    |
| Enable Password                                          | Enter the enable password.                                                                                                    |
| Same As Login Password                                   | Check this check box if the enable password is the same as the login password.                                                         |
| Use Console Server                                       | Select this check box to use the console server.                                                                                       |
| Console IP Address                                       | (If the Use Console Server check box is selected) Enter the console IP address.                                                        |
| Advanced (Use if there is an "Expe                       | ct timeout error" or the device has non-standard prompt strings)                                                                       |
| Nete The Advenced entires                                |                                                                                                    |

**Note** The Advanced options appear only for some of the troubleshooting tools.

| Username Expect String                  | Enter the string that the network device uses to prompt for username; for example, Username:, Login:, and so on.                                     |
|-----------------------------------------|----------------------------------------------------------------------------------------------------|
| Password Expect String                  | Enter the string that the network device uses to prompt for password; for example, Password:.                                                        |
| Prompt Expect String                    | Enter the prompt that the network device uses. For example, #, >, and @.                                                                             |
| Authentication Failure Expect<br>String | Enter the string that the network device returns when there is an authentication failure; for example, Incorrect password, Login invalid, and so on. |

### **Results Summary**

The following table describes the fields on the result summary page, which is displayed as a result when you use any diagnostic tool.

 Table C-13
 RADIUS Authentication Troubleshooting Results Summary

| Option                   | Usage Guidelines                                           |
|--------------------------|------------------------------------------------------------|
| Diagnosis and Resolution |                                                            |
| Diagnosis                | The diagnosis for the problem is listed here.              |
| Resolution               | The steps for resolution of the problem are detailed here. |

| Option                  | Usage Guidelines                                                                                                    |
|-------------------------|----------------------------------------------------------------------------------------------------|
| Troubleshooting Summary |                                                                                                    |
| <summary></summary>     | A step-by-step summary of troubleshooting information is provided here. You can expand<br>any step to view further details. |
|                         | Any configuration errors are indicated by red text.                                                                         |

### Table C-13 RADIUS Authentication Troubleshooting Results Summary